## Bruksanvisning för Mina Kantasidor

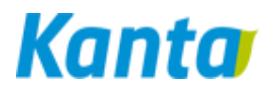

## Logga in

Gå till adressen www.kanta.fi/sv/omakanta. Klicka på Mina Kanta-sidor.

| DET ELEKTRONISKA<br>RECEPT                        | Mina Kanta-sidor                                                                                                    | Mina     Kanta-sidor                                                                                                    |
|---------------------------------------------------|----------------------------------------------------------------------------------------------------|----------------------------------------------------------------------------------------------------|
| PATIENTDATAARKIVET                                | en nort till dina hälsounngifter och elektroniska recentl                                                                                                    |                                                                                                    |
| IINA KANTA-SIDOR -                                | on port un una naioouppgner och olektioniska rocopt.                                                                                                    | Long strength                                                                                                    |
| Logga in i tjänsten                               | Receptuppgifterna i säkert förvar                                                                                                    | Las mer                                                                                                    |
| Mina Kanta-sidor<br>-webbskola                    | På Mina Kanta-sidorna finns alla dina elektroniska recept. I receptuppgifterna anges även hur länge<br>recepten är i kraft och huruvida det finns läkemedel kvar att ta ut. Därtill kan du skriva ut ett<br>sammandrag av dina recept I tilansten ser du även vilka verksamhetsenheter inom hälso- och | <ul> <li>elektroniskt ID-kort</li> <li>Mobilecertifikat</li> <li>Införandet av tjänsterna</li> <li>Registerbeskrivningar</li> <li>Patientdataarkivet</li> <li>Lagstiftning</li> </ul> |
| Anvisningar om begäran om<br>receptförnyelse      | sjukvården och vilka apotek som har läst eller behandlat dina uppgifter.                                                                                                    |                                                                                                    |
| TERVEYDENHUOLLON<br>TODISTUSTEN VÄLITYS<br>KELAAN | De elektroniska recepten syns i tjänsten vartefter du sköter dina ärenden på hälsovårdsenheter som<br>använder elektroniska recept. Största delen av hälso- och sjukvårdsaktörerna har redan gått med i<br>systemet och samtliga apotek expedierar elektroniska recept.                                |                                                                                                    |
| VANLIGA FRÅGOR                                    | Elektroniska recept och läkemedelsinköp syns på Mina kanta-sidorna 2,5 år efter att receptet skrivits<br>ut. Recept som ordinerats per papper. telefon eller fax svns inte i tiänsten, eftersom de inte lagras i                                                                                       |                                                                                                    |

Välj identifieringssätt: Mobilcertifikat, Bankkod (nätbankkoder) eller Certifikatkort (elektroniskt ID-kort).

## Bläddra i uppgifterna

Efter att du identifierat dig öppnas Mina Kanta-sidors ingångssida. I marginalen till höger väljer du länk till de uppgifter du vill titta på. Till exempel

- Receptuppgifter: välj Recept. Närmare uppgifter öppnas när du klickar på datum för re-ceptet i receptlistan.
- Besök inom hälso- och sjukvården: Hälso- och sjukvårdsuppgifter. Du kan använda olika slags villkor för att söka besök.
- Resultat av laboratorie- och röntgenundersökningar: Hälso- och sjukvårdsuppgifter > Undersökningar och välj datum:

(Observera att ibland kan resultaten finnas under det datum då undersökningsremissen har skrivits. Det lättaste sättet att hitta de senaste undersökningarna är via kolumnen **Uppgifterna senast upp-daterade**.)

| Tid                            | Serviceenhet                         | Uppgifterna senast uppdaterade |
|--------------------------------|--------------------------------------|--------------------------------|
| <u>17.11.2016 - 17.12.2016</u> | Testi tk pääterveysasema<br>Testi tk | 17.1.2017                      |

Undersökningsresultaten finns under rubriken Utförda undersökningar:

| aberatorieunders              | sökningar<br>ningar  |             |          |                |
|-------------------------------|----------------------|-------------|----------|----------------|
| Tidpunkt för<br>provtagningen | Undersökningens namn | Förkortning | Resultat | Referensvärden |
| 01.02.2013 10:19              | S-ASAT tutkimus      | S-ASAT      | 77 U/I   | 10-40 U/I      |

## Lämna tjänsten

När du slutar använda Mina Kanta-sidor loggar du ut via länken Logga ut uppe till höger på sidan.